# Navodila Urnik.NET

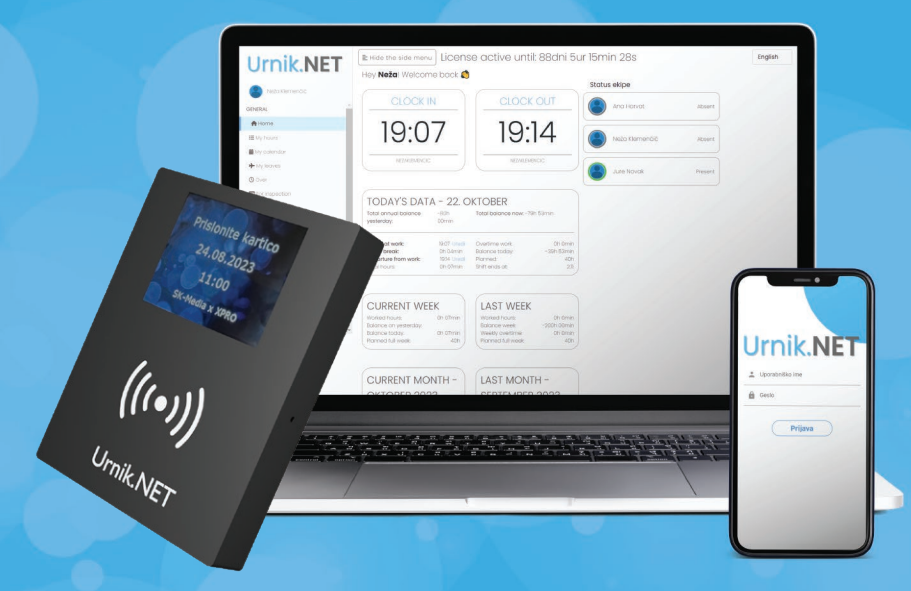

#### KAZALO

| 1. Prvi zagon terminala                   | stran 4-14  |
|-------------------------------------------|-------------|
| 2. Vnos RFID kartice (obeska ali nalepke) | stran 15-24 |
| 3. Registracija prihoda na delo           | stran 25-26 |
| 4. Registracija odmora/malice             | stran 27-29 |
| 5. Registracija prihoda iz odmora/malice  | stran 30-31 |
| 6. Registracija odhoda domov              | stran 32-34 |

# 

#### Spoštovani,

Zahvaljujemo se vam, da ste se odločili za uporabo aplikacije Urnik.NET. Urnik.NET je enostavna rešitev za beleženje delovnega časa v skladu z novo zakonodajo. Delovni čas lahko v aplikaciji Urnik.NET beležite s pomočjo terminala z zaslonom na dotik, preko mobilne aplikacije ali pa preko spletne aplikacije. V primeru uporabe mobilnega telefona lahko delovni čas beležite tudi z uporabo QR kode ali NFC nalepke. Uporaba QR kode ali RFID nalepke pomeni, da kodo ali nalepko namestite ob vhodu v poslovne prostore, da jih lahko zaposleni ob prihodu ali izhodu skenirajo. V primeru uporabe terminala T1 z zaslonom na dotik, pa se registracija izvaja s pomočjo RFID kartic, nalepk ali obeskov.

V nadaljevanju sledijo navodila, kako pripravite terminal T1 za uporabo v sistemu Urnik.NET.

Poleg terminala z zaslonom na dotik, ki je namenjen registraciji delovnega časa, ste prejeli tudi dva obseka: modrega in zelenega. Modri obesek je označen z napisom »ADMIN« in je namenjen nastavitvam terminala T1. Zeleni obesek ima napis »REGIST« in je namenjen registraciji RFID kartic, nalepk ali obeskov. V nadaljevanju bomo podrobneje opisali, kako s pomočjo omenjenih obeskov nastaviti terminal in dodajati uporabnike.

#### **].** Prvi zagon terminala nastavitev WIFI omrežja

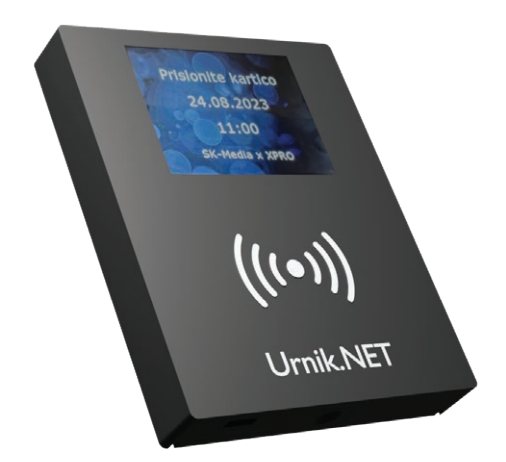

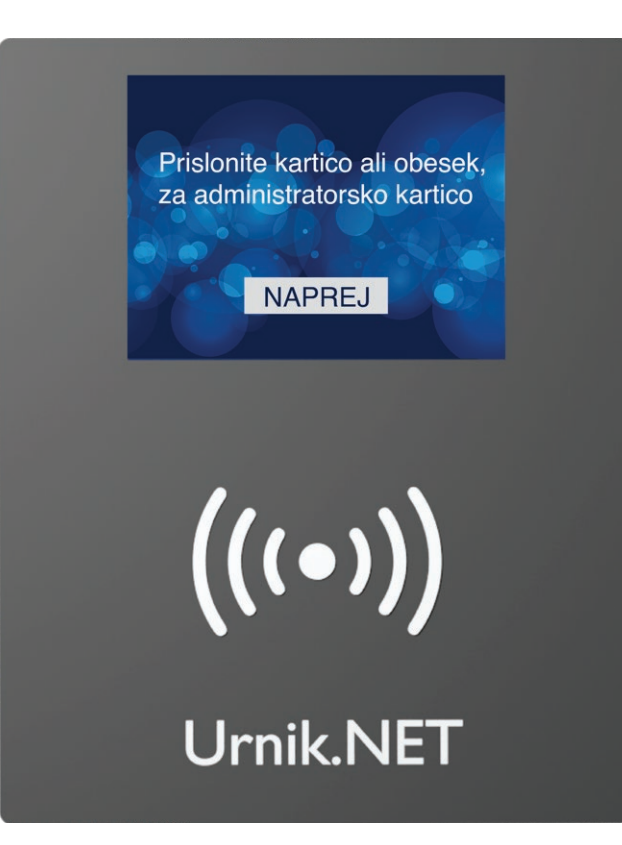

1. Priklopimo napajalnik.

Prižge se zaslon terminala in izpiše napis "Prislonite kartico (ali obesek) za administratorsko kartico".

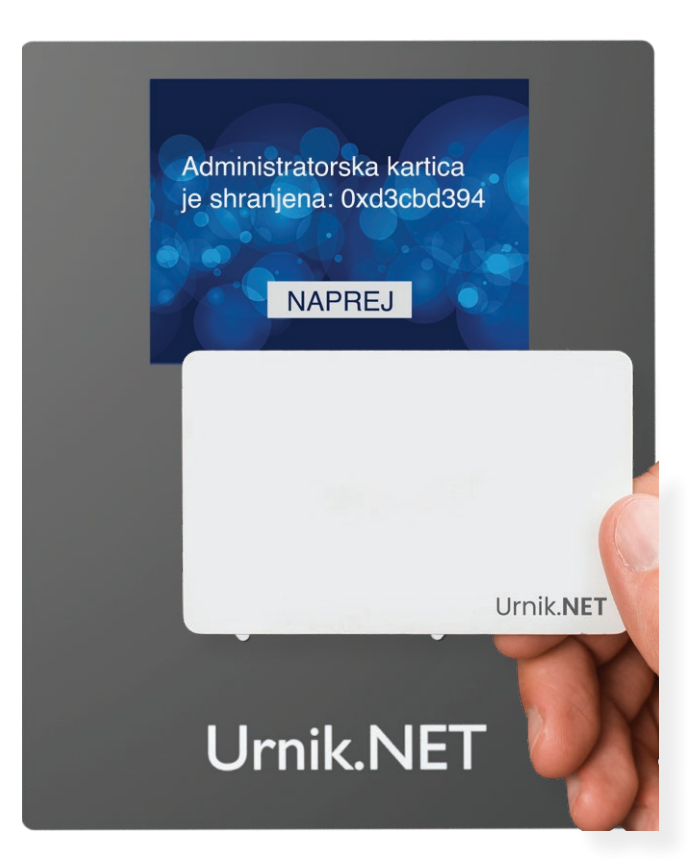

**2.** Kartico ali RFID obesek prislonite in po pisku se na ekranu izpiše "Administratorska kartica je shranjena: številka kartice".

Pritisnemo gumb "NAPREJ".

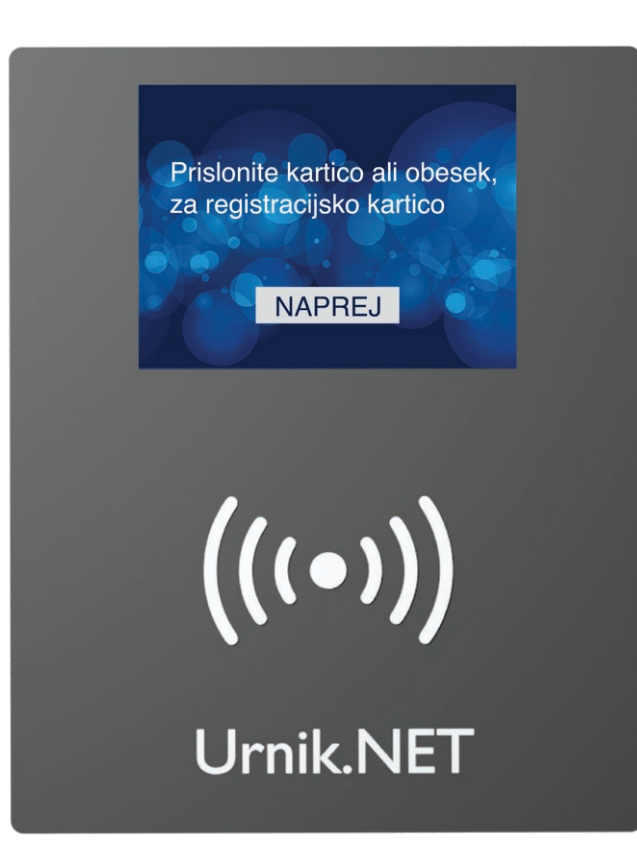

3. V tem koraku se izpiše:

"Prislonite kartico (ali obesek) za registracijsko kartico".

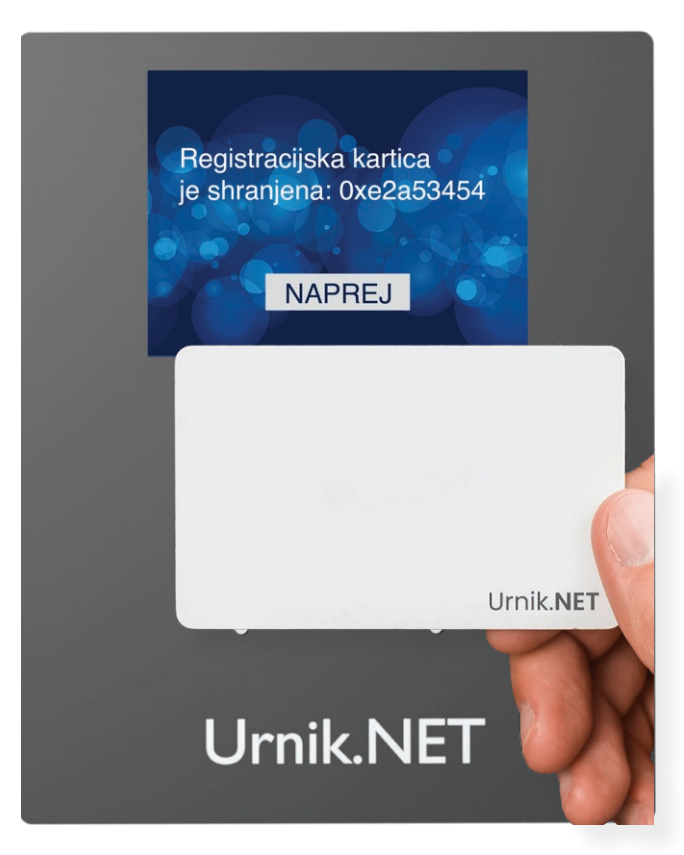

**4.** Kartico ali RFID obesek prislonite in po pisku se na ekranu izpiše "Registracijska kartica je shranjena: številka kartice".

Pritisnemo gumb "NAPREJ"

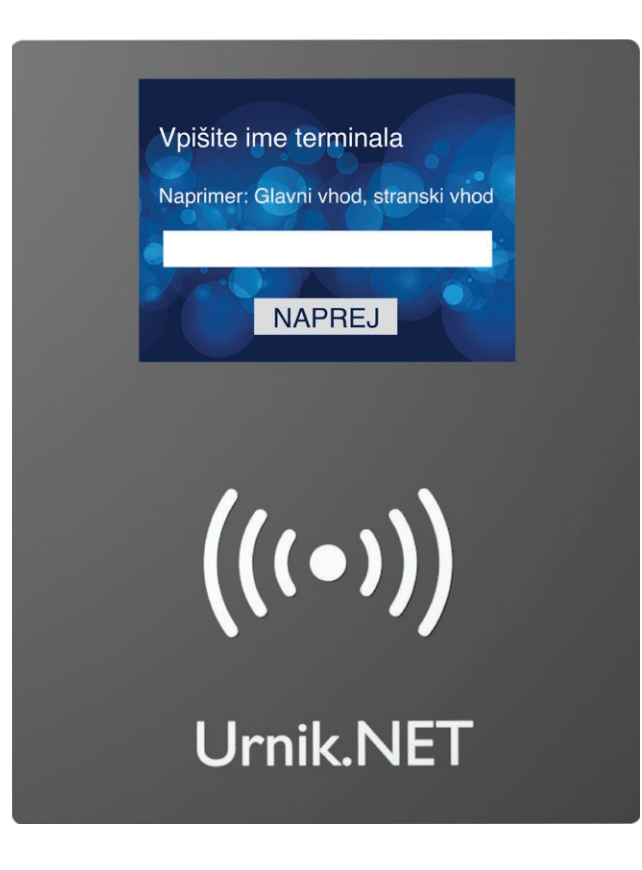

**5.** Na ekranu se prikaže meni "Vpišite ime terminala"

Ime terminala izberete sami, npr. ime podjetja ali vhoda (glavni, stranski, ...).

Za vpis želenega imena pritisnete na belo polje za vpis.

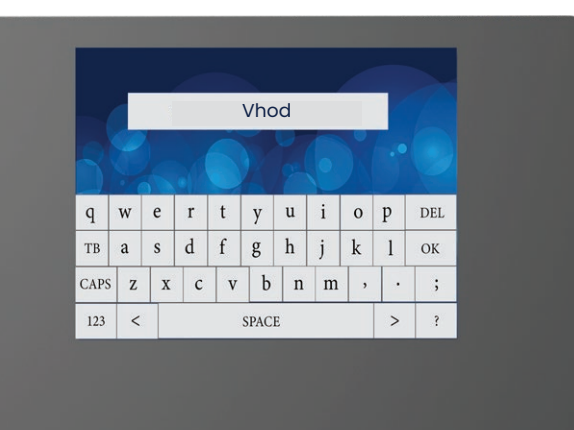

terminala, nato pritisnemo OK.

6. Prikaže se tipkovnica, s katero vpišemo ime

**Opomba:** Ker so tipke majhne, za tipkanje priporočamo uporabo plastičnega predmeta z ozko konico (npr. pokrovček od pisala).

(((•)))

**Urnik.NET** 

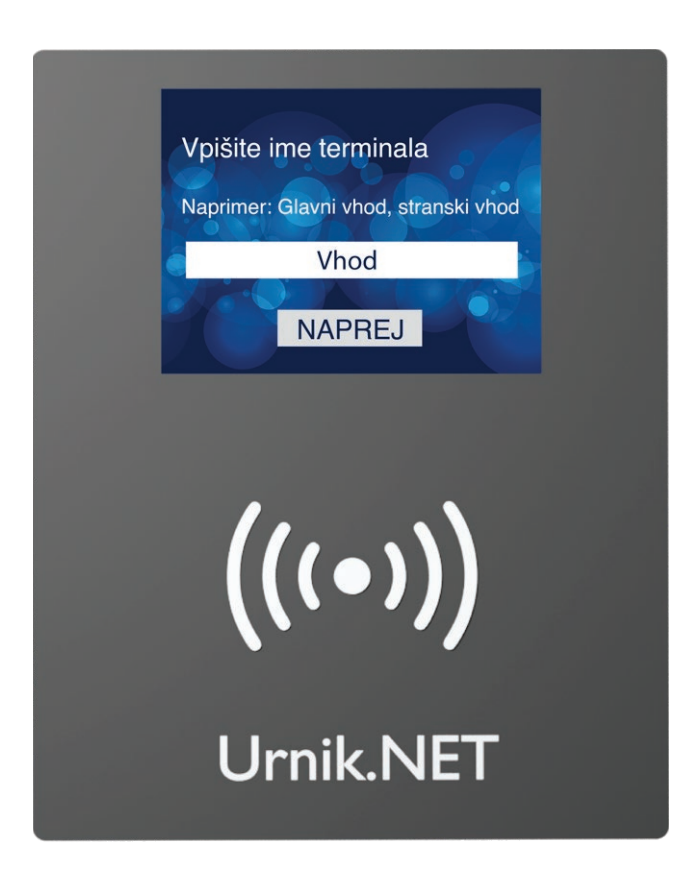

Preverimo, če je ime pravilno vpisano.
 Nato pritisnemo "NAPREJ".

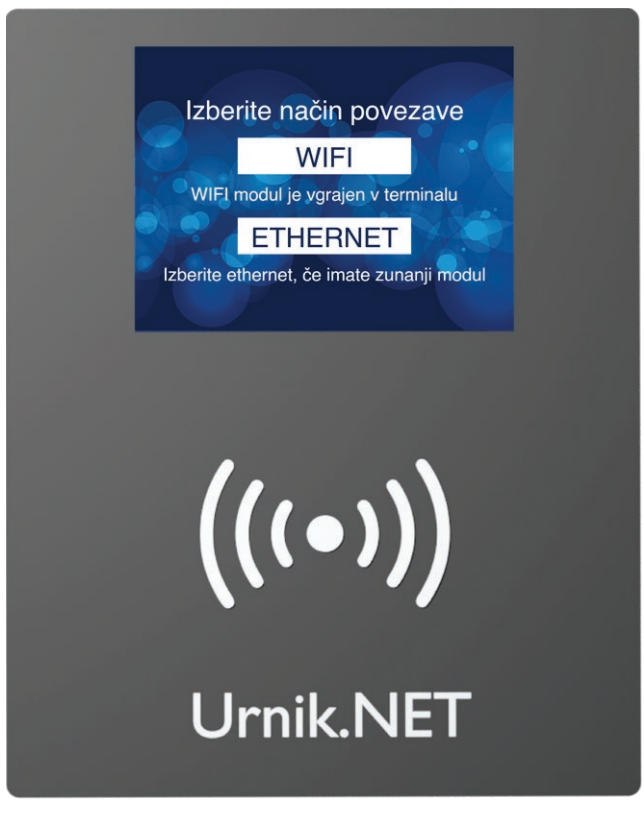

8. Prikaže se meni "Izberite način povezave".

Pritisnemo WIFI.

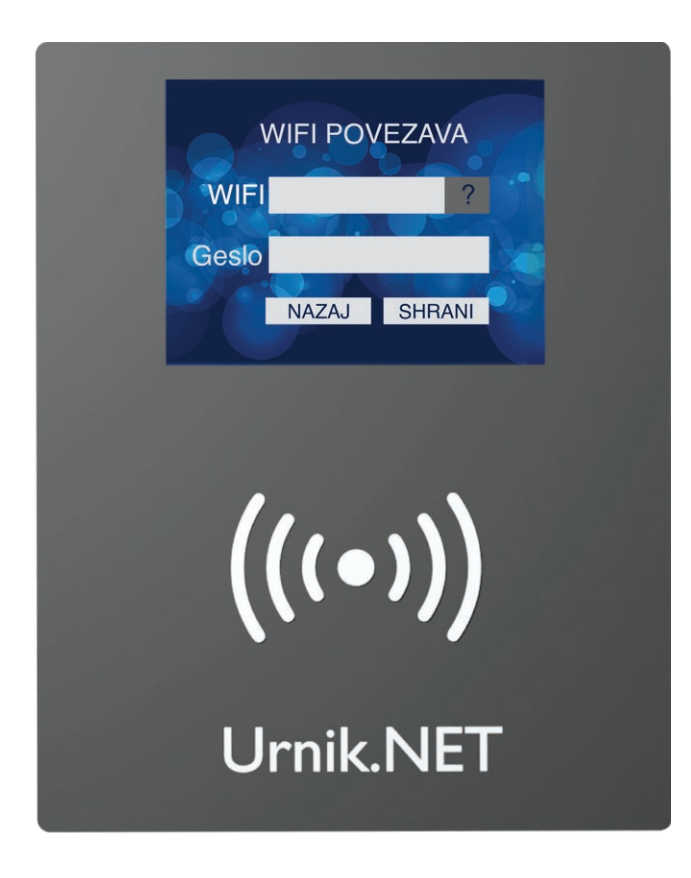

**9.** Odpre se meni "WIFI POVEZAVA" z nastavitvami.

Na voljo sta dve nastavitvi:

- WIFI: Tukaj se vpiše ime omrežja.
- Geslo: Tukaj se vpiše geslo za dostop do WIFI omrežja.

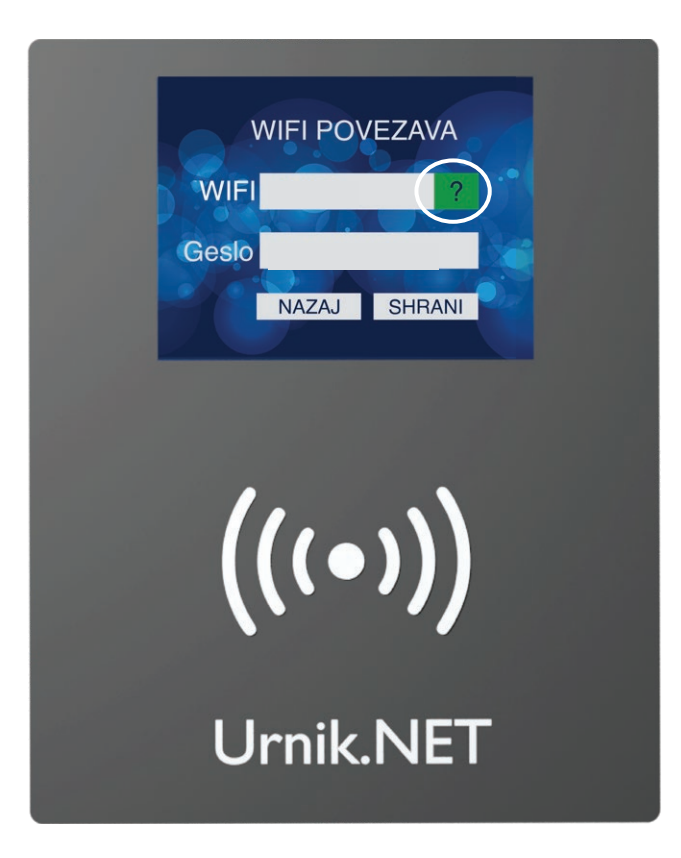

**10.** Za prikaz razpoložljivih WIFI omrežij pritisnemo vprašaj.

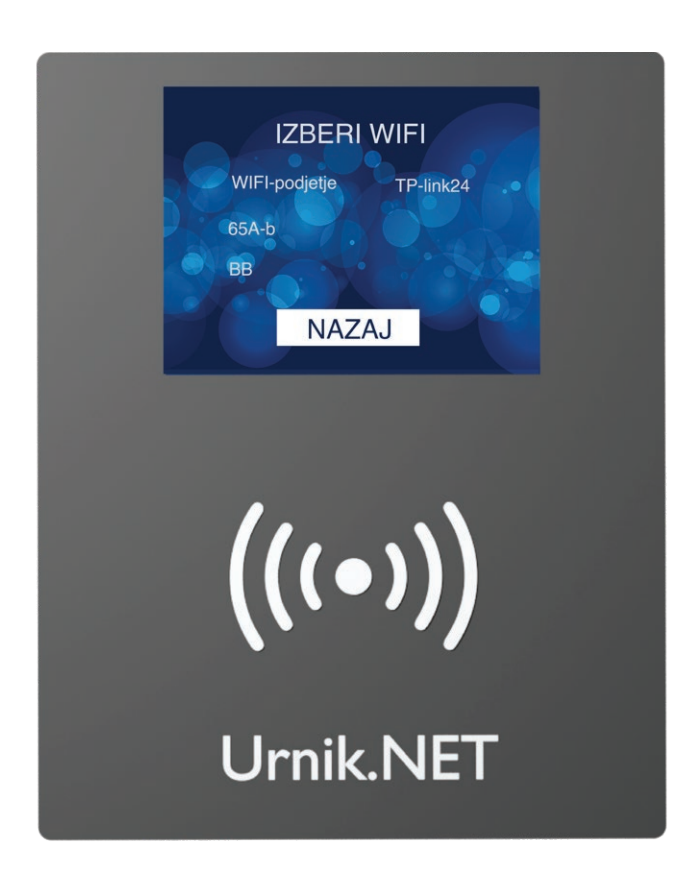

**11.** Po pritisku na vprašaj se nam prikaže seznam WIFI omrežij.

Želeno WIFI omrežje izberemo tako, da nanj pritisnemo.

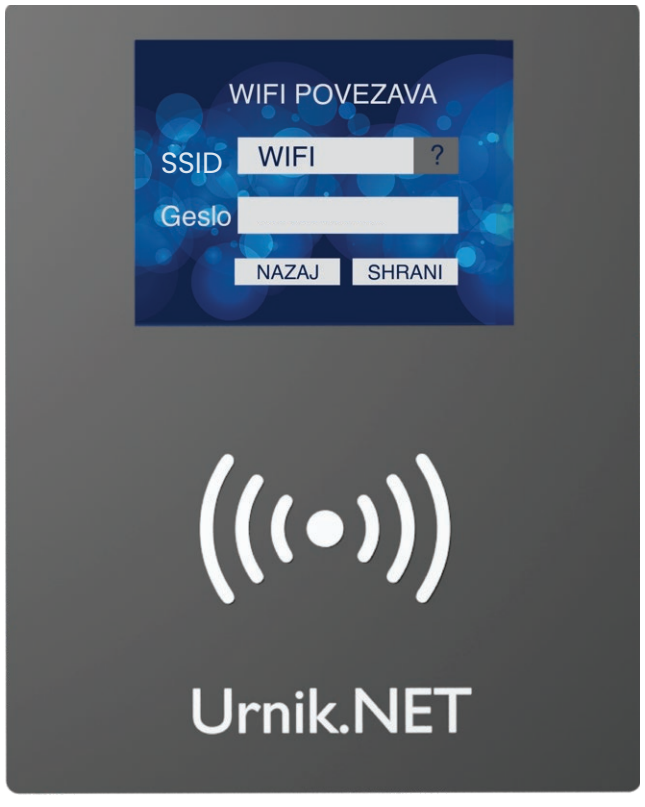

**12.** Terminal nato odpre polje za vnos WIFI gesla.

Pritisnemo na polje za vnos gesla.

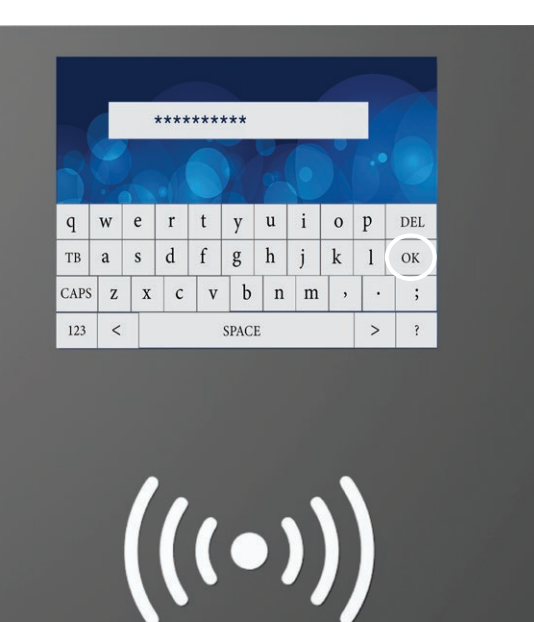

**Urnik.NET** 

**13.** Prikaže se tipkovnica, s katero vpišemo geslo in nato pritisnemo OK.

**Opomba:** Ker so tipke majhne, za tipkanje priporočamo uporabo plastičnega predmeta z ozko konico (npr. pokrovček od pisala).

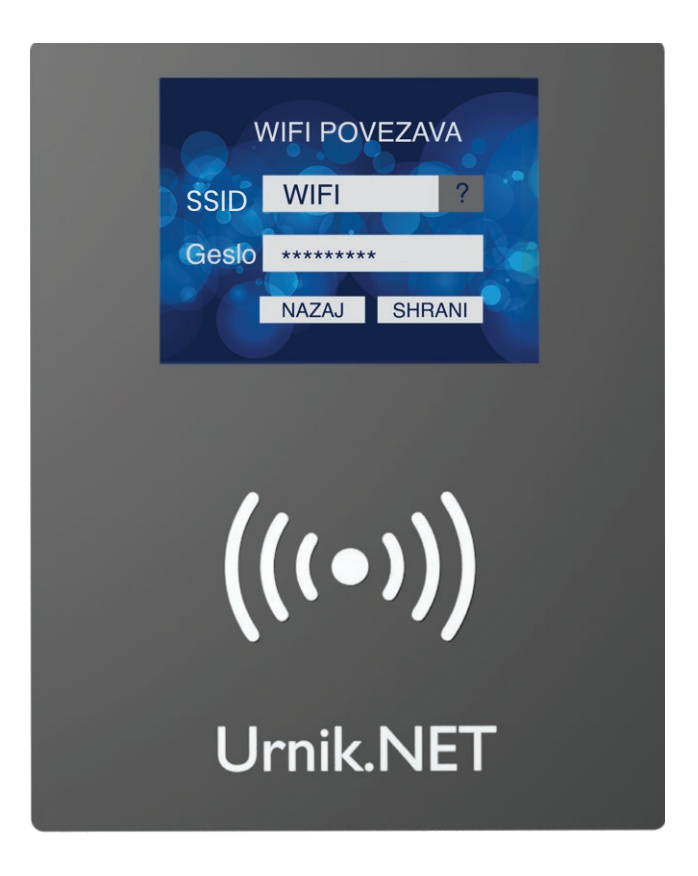

**14.** Ko smo izbrali WIFI omrežje in vnesli geslo, pritisnemo "SHRANI".

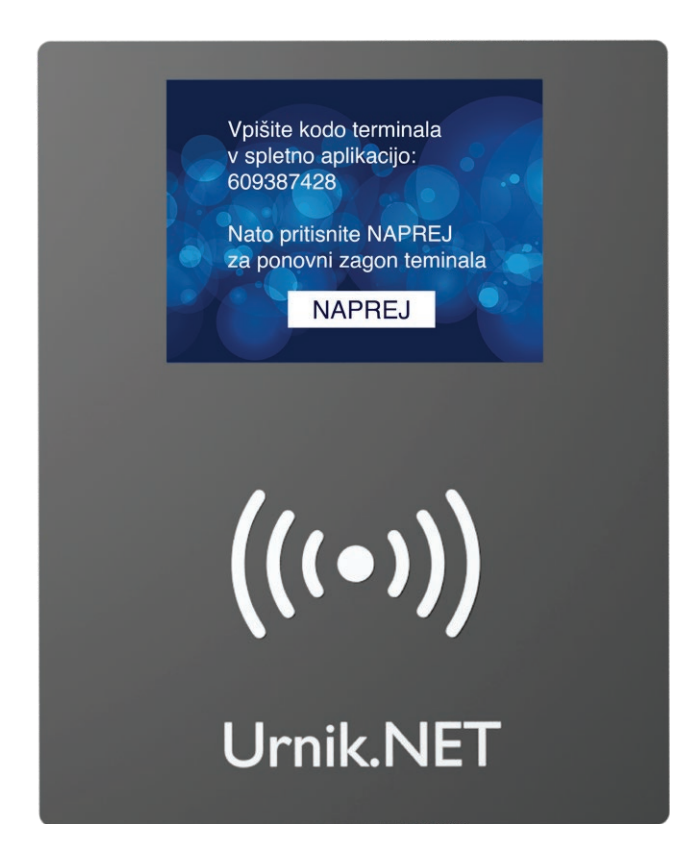

**15.** Teminal bo "prebral" podatke in pojavil se bo napis "Vpišite kodo teminala v spletno aplikacijo: vaša koda".

**16.** V naslednjem koraku moramo dodati terminal v naš račun. Da lahko to storimo, se moramo prijaviti v spletno aplikacijo »Urnik.NET.« .(Slika1)

Slika1: vstopna stran v aplikacijo Urnik.NET

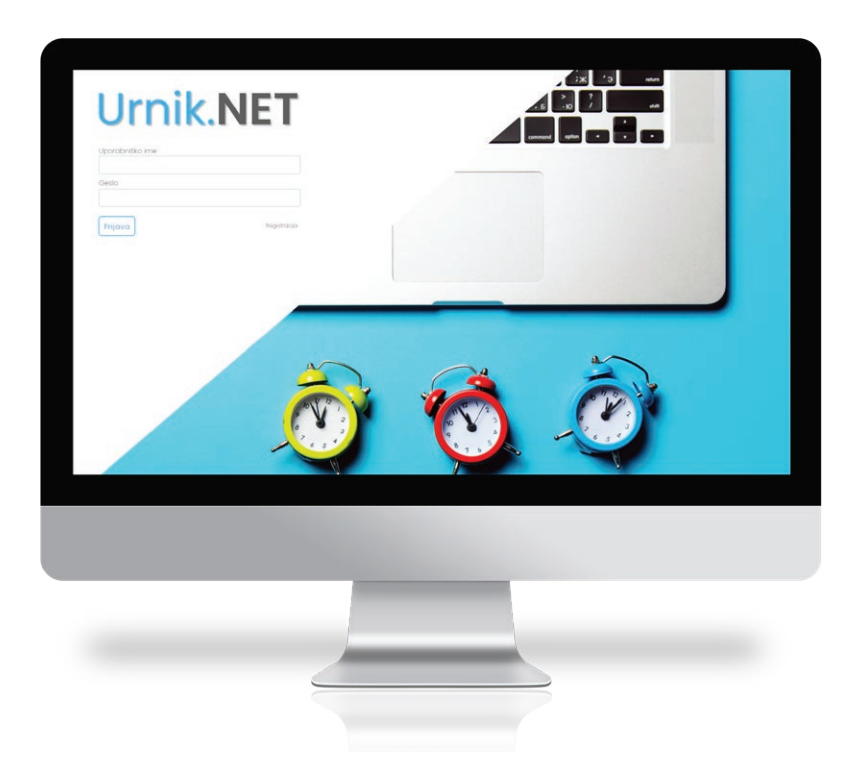

16. Pritisnemo na gumb "Dodaj terminal", ki se nahaja v zgornji vrstici. (Slika2)

| Clikat  | Cumh  | "Dodai | torminal" |
|---------|-------|--------|-----------|
| SIIKUZ. | Guind | Douaj  | terminar  |

| Urnik.NET              | Živio Markol Dobrodočel pazaj                  |  |  |  |  |  |  |
|------------------------|------------------------------------------------|--|--|--|--|--|--|
| Marko Pok              | Zivjo Marko: Dobrodošel nazaj 🔊 🔹 🥆 🔍 Prisoten |  |  |  |  |  |  |
| SPLOŠNO                | PRIHOD MALICA / ODMOR ODHOE                    |  |  |  |  |  |  |
| A Domov                |                                                |  |  |  |  |  |  |
| i≣ Moje ure            |                                                |  |  |  |  |  |  |
| 🛗 Moj koledar          | 07.00                                          |  |  |  |  |  |  |
| ➔ Moji dopusti         | Prijava preko spletne aplikacije Ni lokacije   |  |  |  |  |  |  |
| () Presežki            |                                                |  |  |  |  |  |  |
| 🖽 Za inšepkcijo        |                                                |  |  |  |  |  |  |
| PREGLEDI               | IZHOD PROŠNJE VRNITEV                          |  |  |  |  |  |  |
| 🖩 Evidenca prisotnosti |                                                |  |  |  |  |  |  |
| 🛱 Koledar vsi          | DANAŠNU PODATKI - 16. NOVEMBER                 |  |  |  |  |  |  |

**17.** Odpre se okence "Dodajanje teminala", kjer **vpišemo številko**, ki se nam je izpisala na terminalu, in kliknemo **"shrani in zapri"**. (Slika3)

Slika3: Okence za vpis številke terminala

|                       | 🖹 skrij stranski meni            | 🛢 Dodaj terminal                                |                |
|-----------------------|----------------------------------|-------------------------------------------------|----------------|
| OTTIK.NET             | Živjo Marko! Dobrodošel nazaj 🔕  |                                                 |                |
| Marko Pok             |                                  | Dodajanje terminala                             | ~              |
| SPLOŠNO               | PRIHOD                           | Prepišite številko, ki je izpisana na terminalu |                |
| A Domov               |                                  | 1                                               |                |
| . 🗮 Mojo uro          | $  07 \cdot 30  $                | Shrani in zapri                                 |                |
| 🗰 Moj koledar         | 07.00                            |                                                 |                |
| 🔶 Moji dopusti        | Prijava preko spletne aplikacije | Ni lokacije                                     | - Matic Borvat |
| (© Presežki           |                                  |                                                 |                |
| 🖪 Za inšepkcijo       |                                  |                                                 |                |
| PREGLEDI              |                                  |                                                 | Barbara Kos    |
| Evidenca prisotnosti  |                                  |                                                 |                |
| 🛱 Koledar vsi         | DANAŠNJI PODATKI - 16. NOV       | 'EMBER                                          | Jože Kovač     |
| ở Ure zaposleni       | Celotni letni slado včeraj:      | Bh 49min Celotní slado zdaj: 2h 10min           |                |
| 20 Tabala prisotnosti | Pribod og delo:                  |                                                 |                |
| € Vsi dopusti         | Odmor za malico:                 | Ni podatka Saldo danes5h 38                     |                |
| 🖒 Prošnjo (1)         | Skupaj št. ur.                   | Ih 21min Opravljen dalovnik ob:                 | 530            |
| 🖨 Potni nalogi        |                                  |                                                 |                |

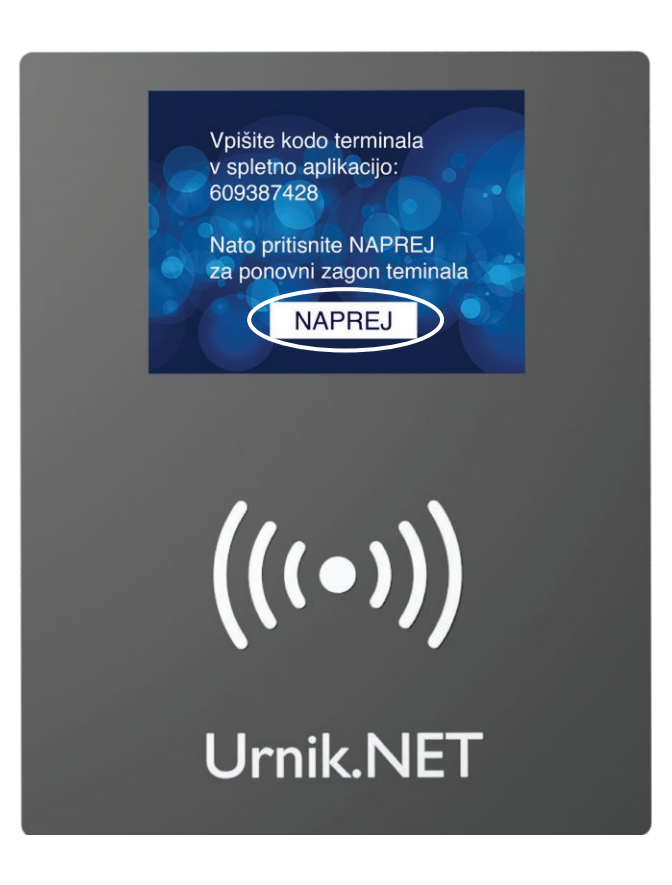

**18.** Po dodajanju terminala v aplikaciji pritisnemo tipko "NAPREJ".

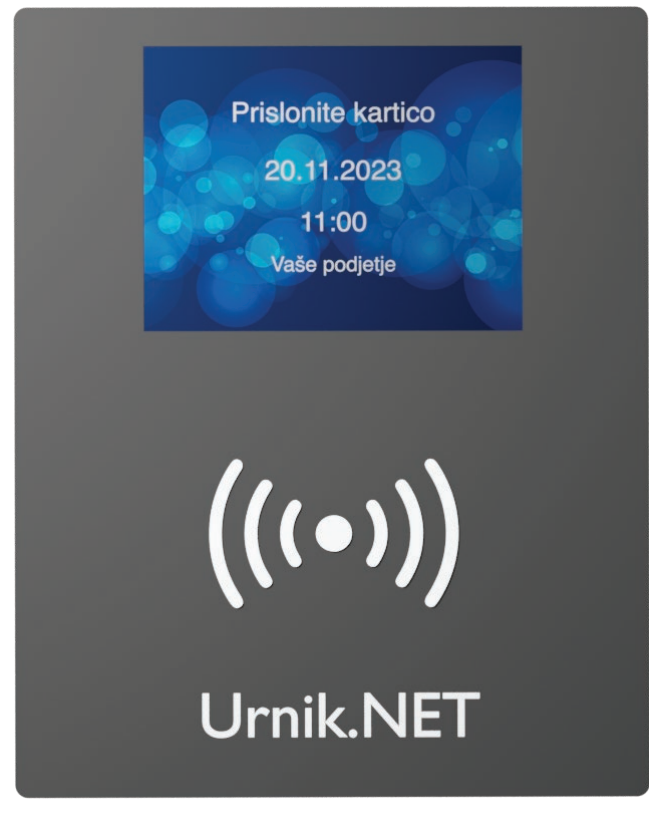

**17.** Terminal se samodejno ponovno zažene in vzpostavi.

Terminal je pripravljen na vnos kartic ali RFID obeskov.

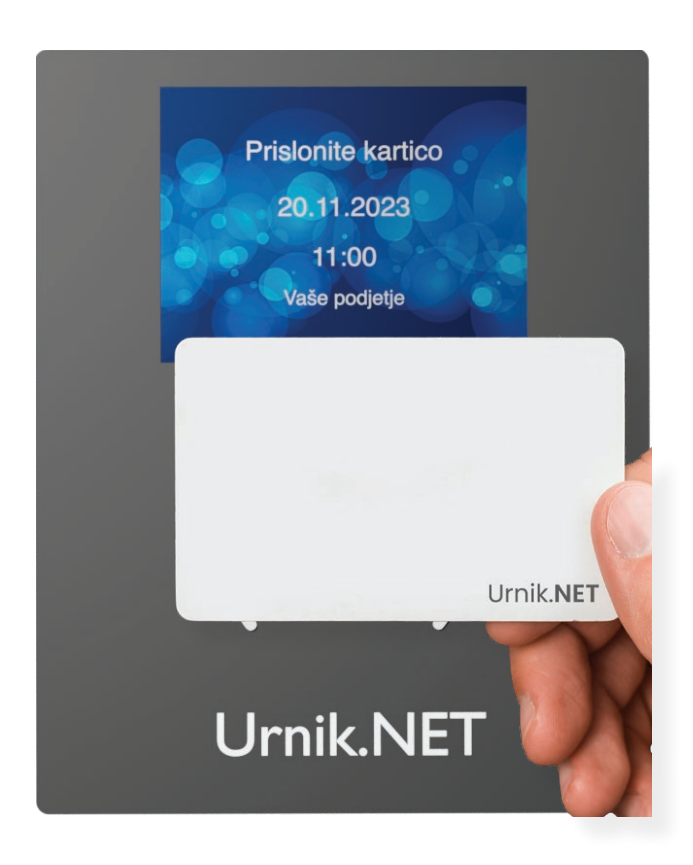

- 1. Prislonimo ADMIN obesek (modre barve)
- Dodajanje novih RFID kartic (nalepk ali obeskov) poteka s pomočjo modrega obeska z napisom »ADMIN«.

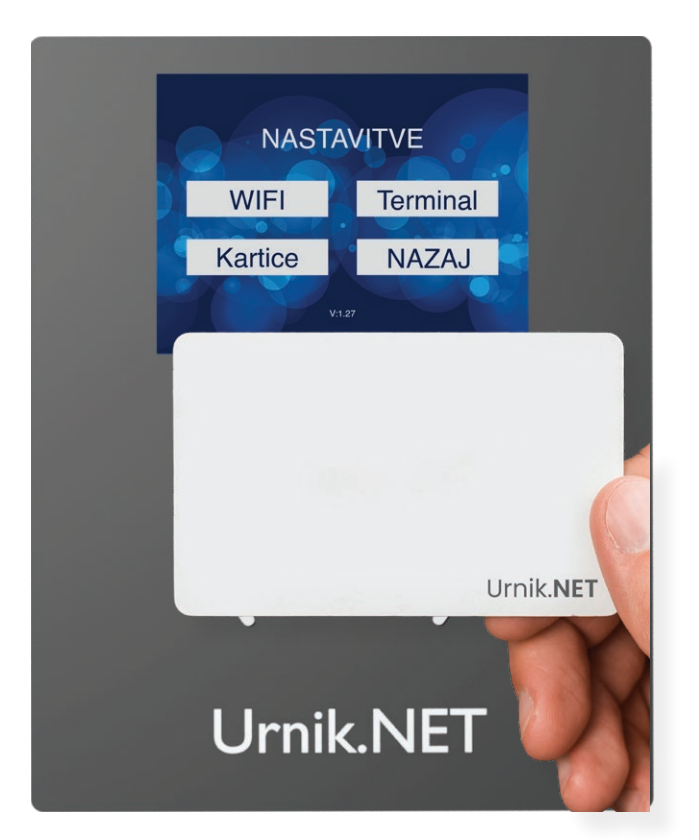

**2.** Ko prislonimo k terminalu obesek ADMIN, se prikaže meni »NASTAVITVE«.

Na menuju "NASTAVITVE" imamo na voljo naslednje gumbe:

- WIFI
- Terminal
- Kartice
- NAZAJ

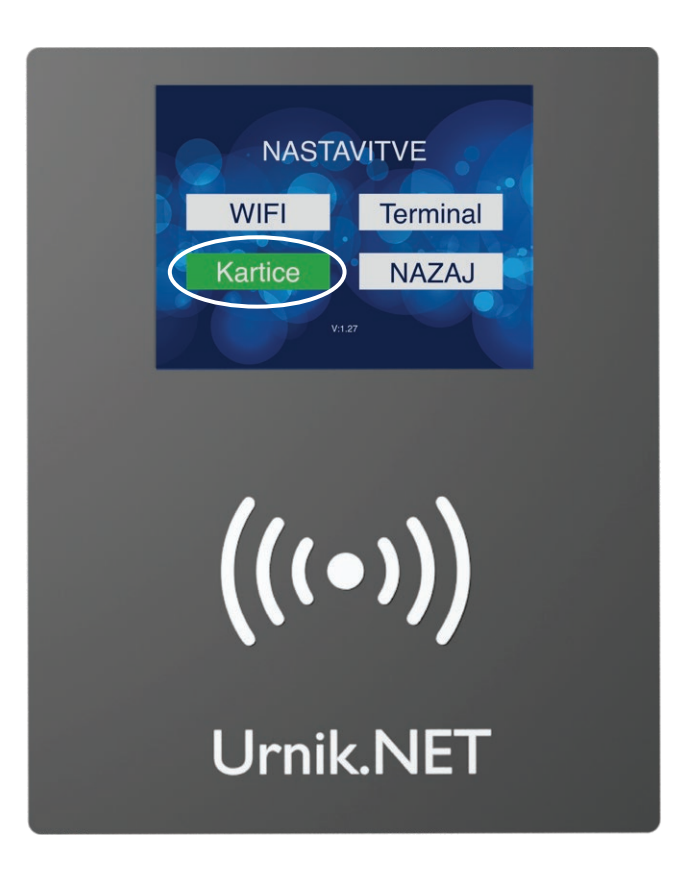

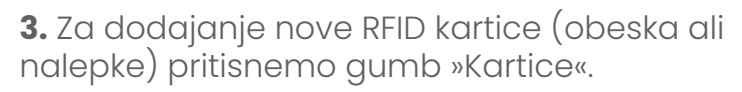

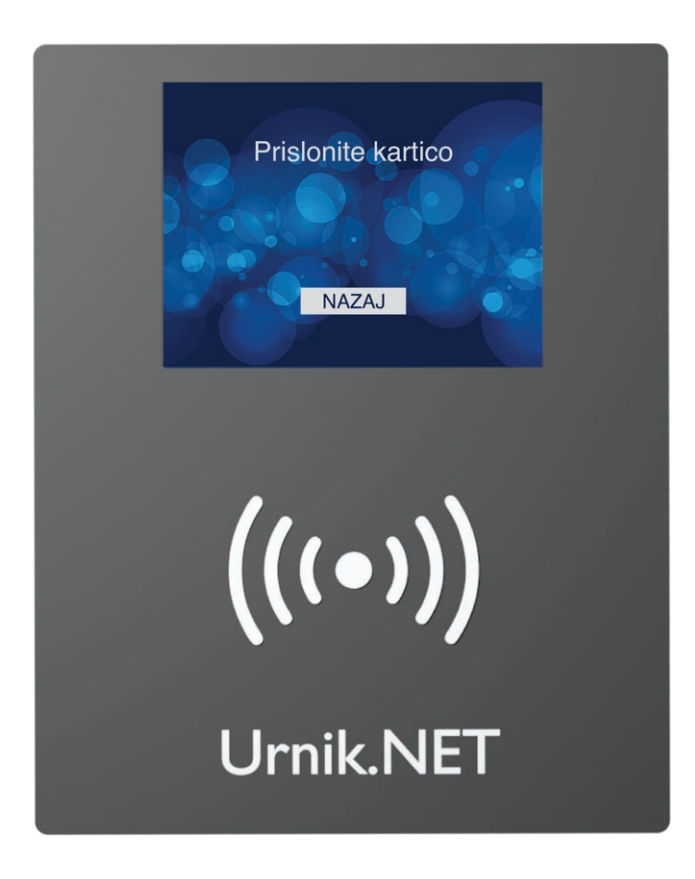

**4.** Na zaslonu terminala se izpiše napis »Prislonite kartico«. To pomeni, da ste vstopili v meni za dodajanje RFID kartic (RFID obeskov ali RFID nalepk).

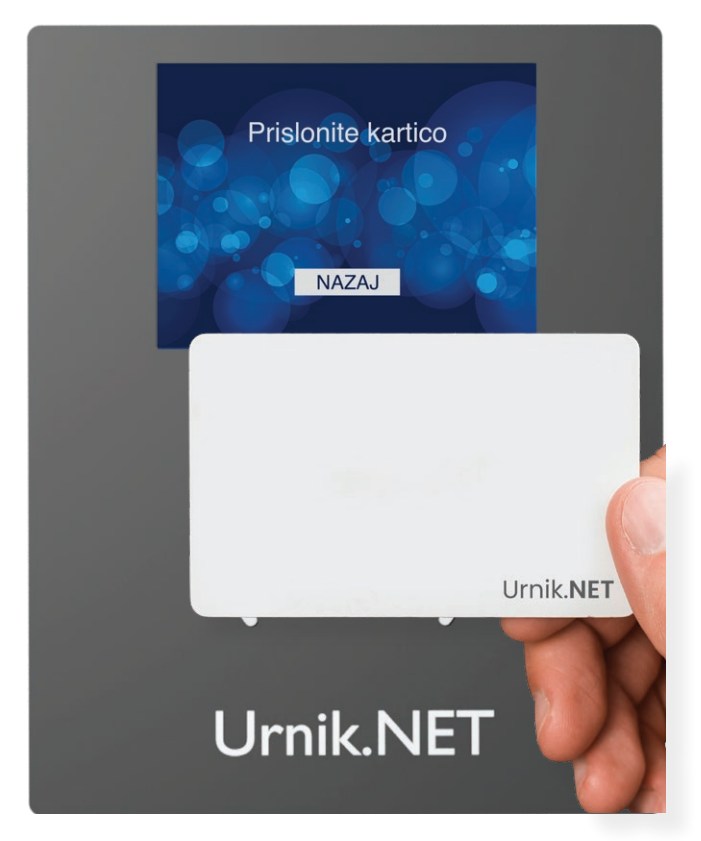

**5.** V naslednjem koraku prislonimo novo kartico.

**Opomba:** Nova kartica je tista, ki še ni na seznamu uporabnikov oziroma ni vezana na uporabnika.

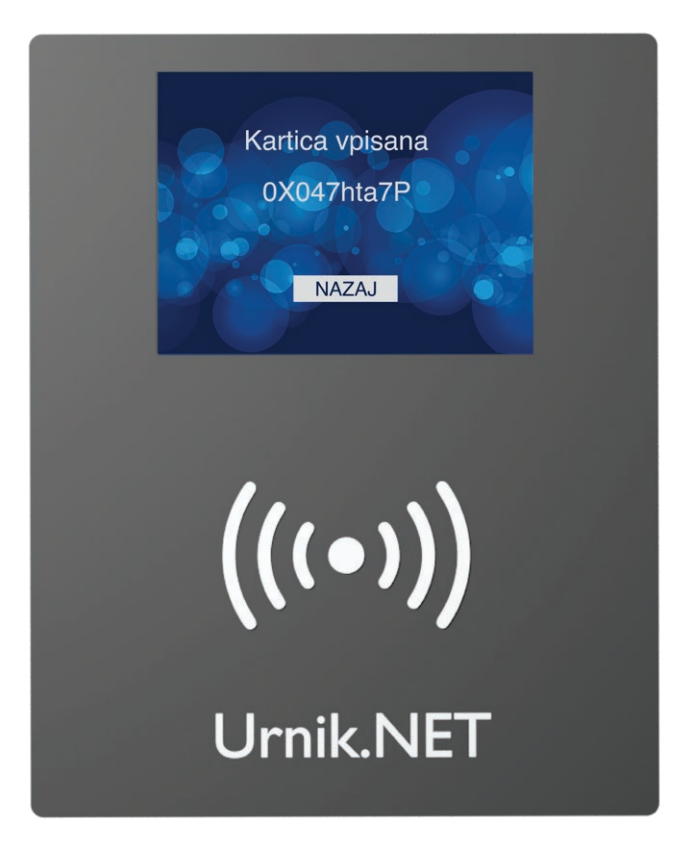

**6.** Na zaslonu se bo izpisal napis »Kartica vpisana« in številka kartice. Vsaka kartica ima svojo edinstveno številko.

**7.** V naslednjem koraku moramo kartico, ki smo jo vpisali povezati z uporabnikom. Da lahko to storimo, se moramo prijaviti v spletno aplikacijo »Urnik.NET.«. (Slika1)

| Urnik.N          | IET          |  |  |
|------------------|--------------|--|--|
| Ceslo<br>Prijava | Régistracija |  |  |
|                  |              |  |  |
|                  |              |  |  |
|                  |              |  |  |

Slikal: vstopna stran v aplikacijo Urnik.NET

**Opozorilo:** Oseba, ki dodaja uporabnike ali uporabnike povezuje s karticami mora imeti nastavljena ustrezna pooblastila v aplikaciji Urnik.NET.

a.) Potem ko smo se uspešno prijavili v spletno aplikacijo, v glavnem meniju izberemo pod-meni »Nastavitve«, ki se nahaja v skrajnem spodnjem levem delu zaslona. (Slika2)

#### Slika2: "nastavitve"

| PREGLEDI                                                                               | Prihod na delo:<br>Odmor za malico:<br>Odhod iz dela:<br>Skupaj št. ur:                                  | Uredi<br>Uredi                                             | Nadurno delo:<br>Saldo danes:<br>Planirano:<br>Opravljen delovnik ob:                     |                                           |
|----------------------------------------------------------------------------------------|----------------------------------------------------------------------------------------------------|------------------------------------------------------------|-------------------------------------------------------------------------------------------|-------------------------------------------|
| La Tabela prisotnosti                                                                  | TEKOČI TEDEN<br>Opravljene ure:<br>Saldo na včerajšnji dan:<br>Saldo danes:<br>Planirano cel tedn:       | 0h 0min<br>-8h 00min<br>40h                                | PRETEKLI TEDEN<br>Opravljene ure:<br>Saldo tedna:<br>Nadure tedna:<br>Planirano cel tedn: | 16h 00min<br>-23h 59min<br>0h 0min<br>40h |
| Potni nalogi ADMIN  Moja naročnina  Poslovne enote  III Projekti  Urnik                | TEKOČI MESEC – OKT<br>Ure do včeraj:<br>Saldo na včerajšnji dan:<br>Saldo danes:<br>Planirano cel mesec: | OBER 2023<br>96h 0Imin<br>-31h 58min<br>-39h 58min<br>176h | PRETEKLI MESEC – SER<br>2023<br>Opravljene ura:<br>Saldo meseca:                          | PTEMBER<br>188h 50min<br>0h 50min         |
| E Izmene<br>UPORABNIKI<br>Kadrovske mape<br>Uporabniki<br>Plačilne liste<br>Nastavitvo |                                                                                                    |                                                            | Planirano cel mesec:                                                                      | 168h                                      |

b.) V meniju »Nastavitve« izberemo podmeni »Kartice« (slika3).

#### Slika3: "kartice"

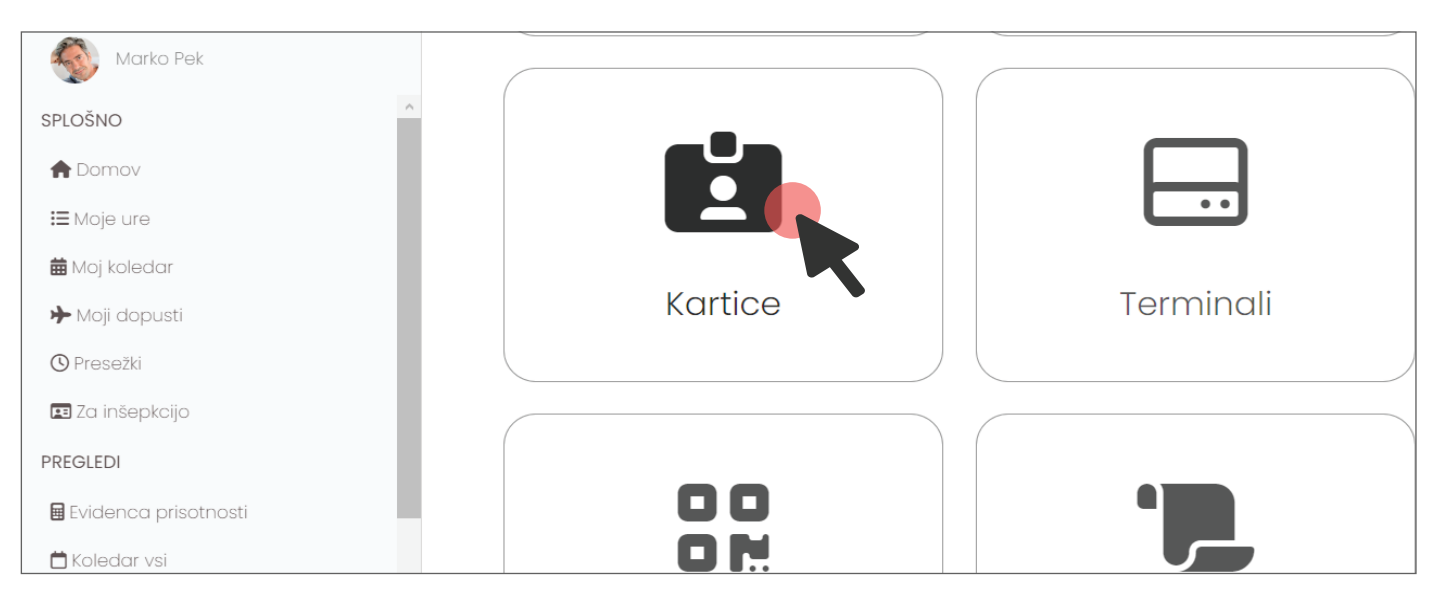

c.) Sedaj se nam bo prikazal spisek vseh vnesenih RFID kartic s podatkom o tem, kateri uporabniki so vezani nanje. V primeru, da je posamična RFID kartica določena kot administratorska, se poleg številke kartice izpiše napis »ADMIN« (Slika4)

| Urnik NFT              | ≣ sk    | krij stranski meni |                |                       |               |
|------------------------|---------|--------------------|----------------|-----------------------|---------------|
|                        | Kart    | ice                |                |                       |               |
| Marko Pak              | Uzbriči | Č+                 | ID Kartico     | Pora prilava kartico  | Uporgbaik     |
| SPLOŠNO                | 12DITSI | 50                 |                |                       | oporabrik     |
| A Domov                | ^       |                    | 0x03cD0394     | 17.04.00 09/8/2023    | ADMIN         |
| i≣ Moje ure            | ×       | -2.                | 0x63b10780     | 17:04:08 09/8/2023    | Sara Zagar    |
| 🗰 Moj kolodar          | ×       | .3.                | 0xd3cc9f94     | 17.04:13 09/8/2023    | lože Kovač    |
| 🕈 Moji dopusti         | ×       | 4                  | 0xc3b8a303     | 10936 1/8/2023        | Petra Horvat  |
| O Prosožki             | ×       | 5                  | 0v880489fe     | 11951 11/9/2023       | A Tadai Krali |
| 🖬 Za inšepkcijo        | -       |                    | 0440-0440      | Incord of the process |               |
| PREGLEDI               | ×       | 6.                 | 0x33ed0792     | 11:20:23 11/8/2023    | lelena Bizjak |
| 🖥 Evidenca prisotnosti | ×       | 7.                 | 0x8804389e     | 11:21:23 11/8/2023    | Alenka Kralj  |
| 🛱 Koledar vsi          | ×       | 8.                 | 0x8804348e     | 1:22:25 11/8/2023     | Marko Zupan   |
| 0 Ure zaposlani        | ~       |                    | Out 25 allowed | 00000 00000           | •             |
|                        | ^       | 5.                 | 0.4330,000     | 123.08 1/0/2023       | Jan Vlamar    |
| A Protinio (1)         | ×       | 10.                | 0x8804e6d6     | 15:37:09 11/8/2023    | REGISTRAR     |
| 🖨 Potni nalogi         | ×       | IL.                | 0x5365defa     | 15:37:30 11/8/2023    | ADMIN         |
| ADMIN                  | ×       | 12.                | 0x88043930     | 16:38:4111/8/2023     | Jože Potočnik |
| 🗒 Moja naročnina       | ×       | 13.                | 0xd30b53a8     | 1416:49 15/8/2023     | Gregor Turk   |
| T Poslovne enote       | ×       | 14.                | 0xd3f24310     | 1419:05 15/8/2023     | 👰 živa Zver   |

Slika4: prikaz RFID kartic in uporabnikov vezanih nanje

d.) Kartica, ki smo jo dodali se bo prikazala kot zadnja na spisku in kot edina, ki ni vezana na ime (Slika5). Poleg kartice, ki ni vezana na uporabnika so prikazani štirje gumbi (slika6):

- Admin
- Registrar
- Dodaj uporabnika
- Ustvari uporabnika

Slika5: spisek kartic in imen vezanih nanje

| Urpik NET              | × | 16. | 0x73ebaea5 | 19:57:06 25/8/2023  | REGISTRAR                                              |
|------------------------|---|-----|------------|---------------------|--------------------------------------------------------|
| UTTIK.INE I            | × | 17. | 0xe2a53454 | 18:46:09 28/8/2023  | REGISTRAR                                              |
| Marko Pek              | × | 18. | 0x428f2919 | 12:28:44 15/9/2023  | REGISTRAR                                              |
| SPLOŠNO                | × | 19. | 0x880495a1 | 12:30:04 15/9/2023  | Janez Novak                                            |
| A Domov                | × | 20. | 0x00029678 | 16:53:18 14/10/2023 | 🔞 Ana Novak                                            |
| I≡ Moje ure            | × | 21. | 0x0241fc8e | 16:53:24 14/10/2023 | 🚮 Blažka Oblak                                         |
| 🗰 Moj koledar          |   |     |            |                     | <b>V</b>                                               |
| ୲ Moji dopusti         | × | 22. | 0x024eee42 | 16:53:29 14/10/2023 | 💨 Tomaž Gorišek                                        |
| 🕲 Presežki             | × | 23. | 0x024ee9a8 | 16:53:33 14/10/2023 | Nik Klemenčič                                          |
| 🖪 Za inšepkcijo        |   |     |            |                     | •                                                      |
| PREGLEDI               | × | 24. | 0xd341eefa | 16:59:47 20/10/2023 | Admin Registrar Dodaj Ustvari<br>uporabnika uporabnika |
| 🗖 Duideneg prinstreati |   |     |            |                     |                                                        |

Slika6: Gumbi, ki so prikazani pri kartici, ki ni vezana na uporabnika

| Allentin | Degistrar | Dodaj      | Ustvari    |
|----------|-----------|------------|------------|
| Admin    | Registrar | uporabnika | uporabnika |

e.) V nadaljevanju kliknemo na gumb »Dodaj uporabnika« poleg RFID kartice, ki je bila ravnokar vnesena in še nima uporabnika. (Slika7).

| Urnik NET            | × | 16. | 0x73ebaea5 | 19:57:06 25/8/2023  | REGISTRAR                                              |
|----------------------|---|-----|------------|---------------------|--------------------------------------------------------|
|                      | × | 17. | 0xe2a53454 | 18:46:09 28/8/2023  | REGISTRAR                                              |
| Marko Pek            | × | 18. | 0x428f2919 | 12:28:44 15/9/2023  | REGISTRAR                                              |
| SPLOŠNO              | × | 19. | 0x880495a1 | 12:30:04 15/9/2023  | 🚱 Janez Novak                                          |
| A Domov              | × | 20. | 0x00029678 | 16:53:18 14/10/2023 | 🔞 Ana Novak                                            |
| I≡ Moje ure          | × | 21. | 0x0241fc8e | 16:53:24 14/10/2023 | 🖗 Blažka Oblak                                         |
| 🗰 Moj koledar        |   |     |            |                     | V                                                      |
| ୲ Moji dopusti       | × | 22. | 0x024eee42 | 16:53:29 14/10/2023 | 🕘 Tomaž Gorišek                                        |
| () Presežki          | × | 23. | 0x024ee9a8 | 16:53:33 14/10/2023 | 🛞 Nik Klemenčič                                        |
| 📧 Za inšepkcijo      |   |     |            |                     |                                                        |
| PREGLEDI             | × | 24. | 0xd341eefa | 16:59:47 20/10/2023 | Admin Registrar Dodaj Ustvari<br>uporabnika uporabnika |
| Evidenca prisotnosti |   |     |            |                     |                                                        |

Slika7: Klik na gumb "dodaj uporabnika"

f.) Po pritisku na gumb »Dodaj uporabnika« se o odprlo okno z imenom »**Dodaj uporabnika na kartico**« (Slika8). V oknu bo izpisana številka RFID kartice (ki smo jo dodali preko terminala) in spisek sodelavcev. V nadaljevanju izberemo sodelavca, ki ga želimo povezati s to kartico. S klikom na ime se bo uporabnik povezal z izbrano kartico in okno se bo samodejno zaprlo.

Slika8: Dodaj uporabnika na kartico

|                        |   |     |                     | •                     |
|------------------------|---|-----|---------------------|-----------------------|
| Urnik.NET              | × | 13. |                     | Gregor Turk           |
|                        | × | 14. | ×                   | Živa Zver             |
| Marko Pek              | × | 15. | Kartica 0xd341eefa  | 🙀 Petra Špilak        |
| SPLOŠNO                |   |     |                     |                       |
| A Domov                | × | 16. | 1. 🖉 Alenka Kralj   | GISTRAR               |
| ⊞ Moje ure             | × | 17. |                     | GISTRAR               |
| 🛗 Moj koledar          | × | 18. |                     | GISTRAR               |
| ✤ Moji dopusti         | × | 19. | 3. 🔞 Barbara Kos    | Janez Novak           |
| O Presežki             | × | 20  | 4. 💮 Blažka Oblak   | Ang Novek             |
| 🖪 Za inšepkcijo        |   | 20. | •                   | And Novak             |
| PREGLEDI               | × | 21. | 5. 🚳 David Župančič | 👂 Blažka Oblak        |
| 🖩 Evidenca prisotnosti | × | 22. | 6. 👔 Ema Oblak      | Tomaž Gorišek         |
| 🛱 Koledar vsi          | × | 23  | 7. 🚱 Gregor Turk    | Nik Klamonäiä         |
| 🗴 Ure zaposleni        |   | 20. |                     | NIK KIELHENCIC        |
| 20 Tabela prisotnosti  | × | 24. | 8. 🔕 Helena Bizjak  | Admin Bogistrar Dodaj |
| 🕲 Vsi dopusti          |   |     | 9. 🤹 Jan Vidmar     | uporabnika            |
| 13 Prošnje (1)         | × | 25. | 10. 🎧 Janez Novak   | Dodaj                 |

g.) V primeru, da uporabnika, ki ga želimo vezati na RFID kartico, ki smo jo oddali, še ni v sistemu, s klikom na križec v desnem zgornjem kotu zapremo okno »Dodaj uporabnika na kartico«. (Slika9)

Nato vnesemo ime in priimek in e-pošto uporabnika, ki ga želimo vezati na to na novo dodano RFID kartico.

Slika9: Zapremo okno "Dodaj uporabnika na kartico"

| Urnik.NET | × | 13. |                    | Gregor Turk  |
|-----------|---|-----|--------------------|--------------|
|           | × | 14. | Kartica 0xd34leefa | Živa Zver    |
|           | × | 15. | Išči               | Petra Špilak |
| SPLOŠNO   | × | 16. |                    | <br>GISTRAR  |
|           | × | 17. | 1. e Alenka Kralj  | GISTRAR      |
|           | × | 10  | 2. 🔞 Ana Novak     | CICTDAD      |

f.) Uporabnika, ki ga še ni v sistemu in ga želimo povezati z vnešeno kartico lahko dodamo tako, da ob na novo vneseni kartici pritisnemo gumb "Ustvari uporabnika" (Slika10)

Slika10: Kliknemo gumb "Ustvari uporabnika"

| Urpik NET              | × | 16. | 0x73ebaea5 | 19:57:06 25/8/2023  | REGISTRAR                                              |
|------------------------|---|-----|------------|---------------------|--------------------------------------------------------|
|                        | × | 17. | 0xe2a53454 | 18:46:09 28/8/2023  | REGISTRAR                                              |
| Marko Pek              | × | 18. | 0x428f2919 | 12:28:44 15/9/2023  | REGISTRAR                                              |
| SPLOŠNO                | × | 19. | 0x880495a1 | 12:30:04 15/9/2023  | Janez Novak                                            |
| A Domov                | × | 20. | 0x00029678 | 16:53:18 14/10/2023 | (🔂 Ana Novak                                           |
| I≣ Moje ure            | × | 21. | 0x0241fc8e | 16:53:24 14/10/2023 | 🚮 Blažka Oblak                                         |
| 🗰 Moj koledar          |   |     |            |                     | V                                                      |
| ✤ Moji dopusti         | × | 22. | 0x024eee42 | 16:53:29 14/10/2023 | 🕘 Tomaž Gorišek                                        |
| 🕲 Presežki             | × | 23. | 0x024ee9a8 | 16:53:33 14/10/2023 | 😰 Nik Klemenčič                                        |
| 🖪 Za inšepkcijo        |   |     |            |                     |                                                        |
| PREGLEDI               | × | 24. | 0xd341eefa | 16:59:47 20/10/2023 | Admin Registrar Dodaj Ustvari<br>uporabnika uporabnika |
| 🖬 Evidenca prisotnosti |   |     |            |                     |                                                        |

g.) Odpre se nam okno "Ustvari uporabnika" kjer vnesemo ime in priimek (mail ni obvezen) in tako ustvarimo uporabnika, ki bo lahko odslej z RFID kartico (RFID obeskom ali RFID nalepko) na terminalu registriral svoj prihod na delo, odmor/malica, službeni izhod in odhod z dela. (Slika12)

Slika12: "Ustvari uporabnika"

| Ustvari uporabnika |         | ~ |
|--------------------|---------|---|
| Ime                | Priimek |   |
| Email              |         |   |
|                    |         |   |
| Shrani Prekliči    |         |   |

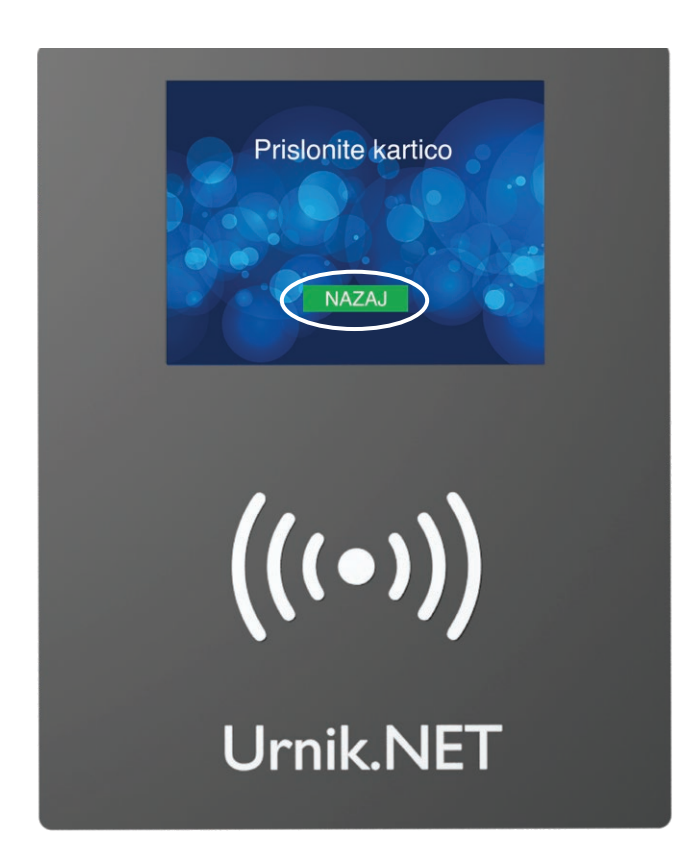

**8.** Ko imamo dodane vse uporabnike, na zaslonu terminala pritisnemo gumb nazaj.

Terminal bo nato posodobil spisek uporabnikov. Nove kartice se bodo aktivirale.

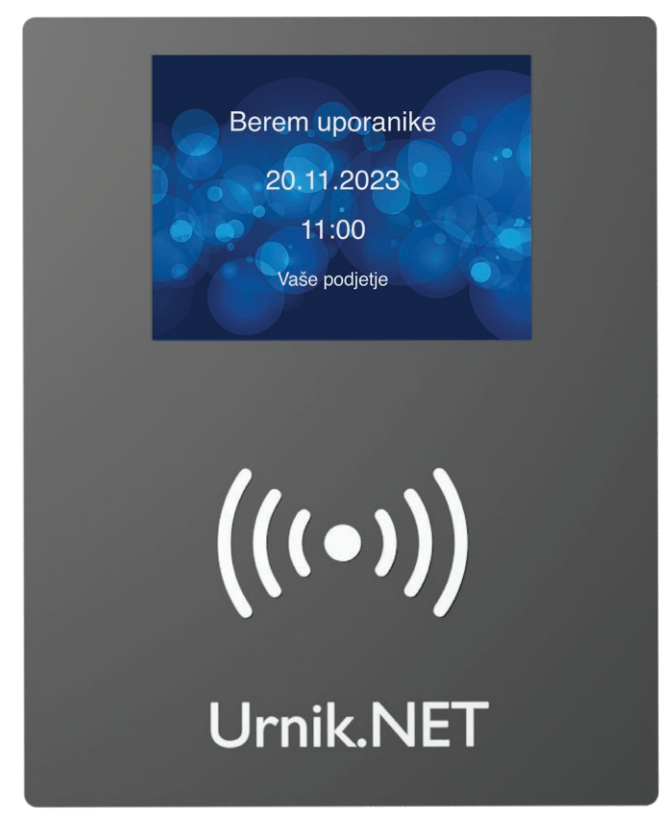

**9.** Terminal bo prebral vse nove uporabnike. Tako je proces zaključen. Uporabniki lahko sedaj pričnejo z uporabo svojih RFID kartic (RFID obeska ali RFID nalepke).

# **3.** Registracija prihoda na delo

#### **3. REGISTRACIJA PRIHODA NA DELO**

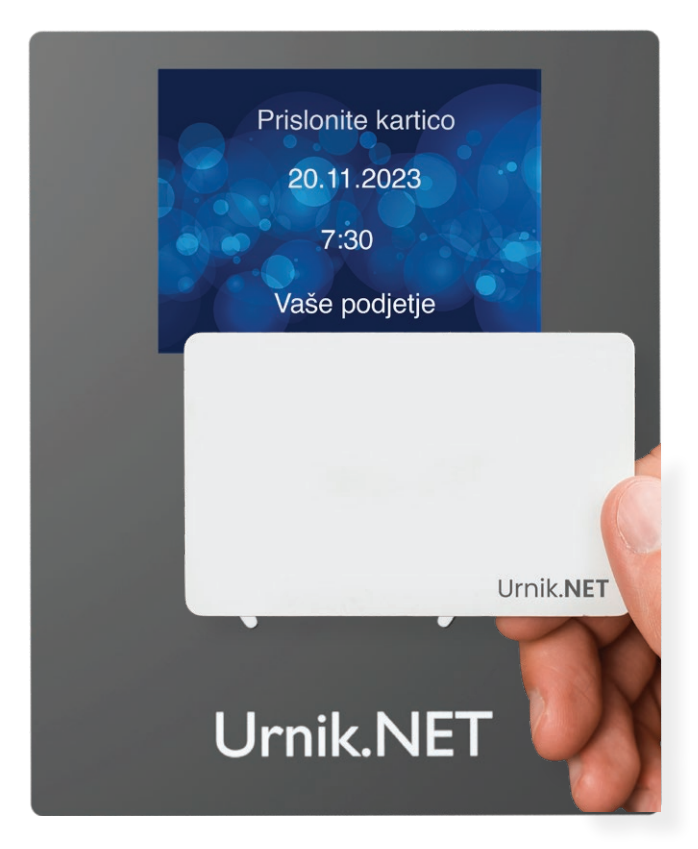

1. Prihod na delo registrirate tako, da pris-Ionite vašo RFID kartico ali RFID obesek, kot je prikazano na fotografiji.

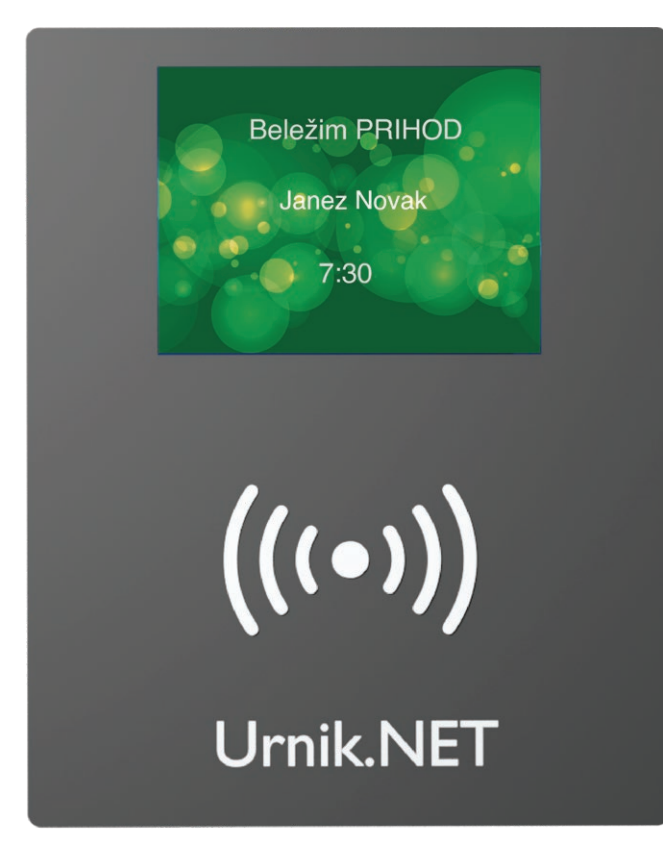

**2.** Prihod je uspešno zabeležen, ko se ekran terminala obarva zeleno z napisom "Beležim PRIHOD" in izpiše ime imetnika RFID kartice ali RFID obeska.

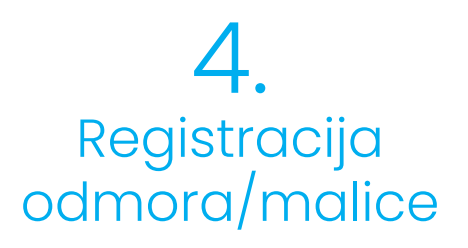

#### 4. REGISTRACIJA ODMORA/MALICE

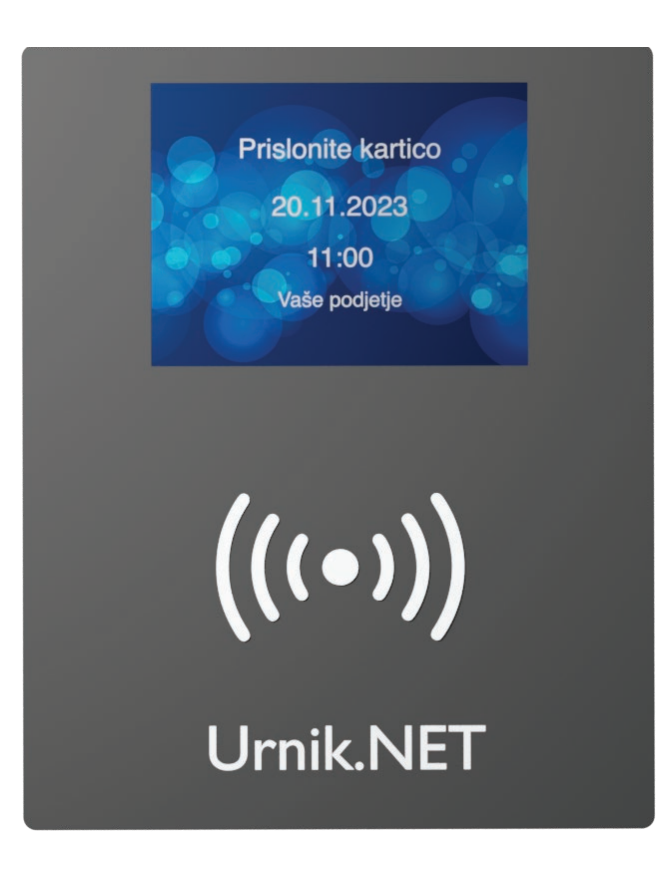

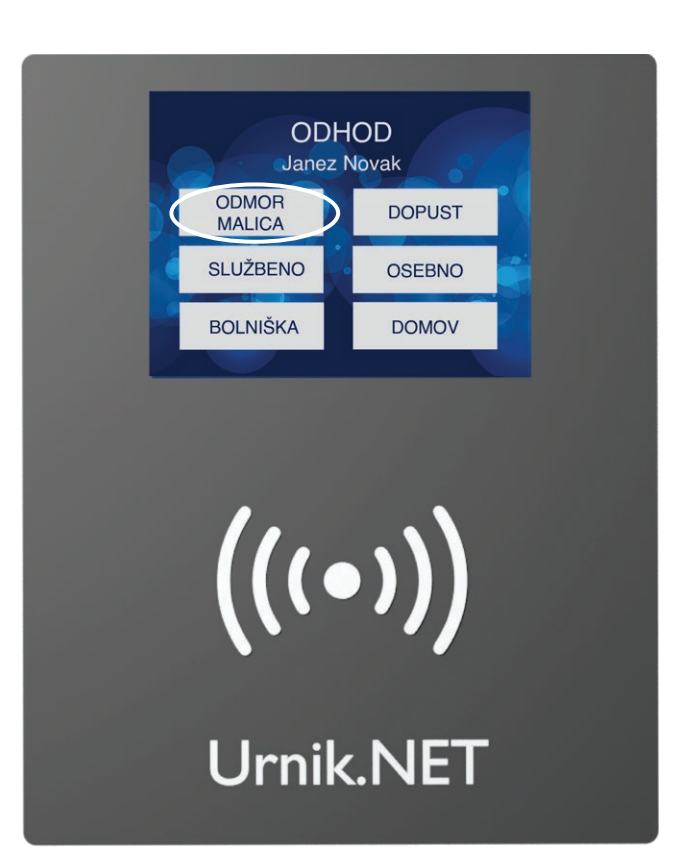

1. Prislonite vašo kartico ali obesek.

**2.** Na zaslonu terminala izberete "ODMOR/ MALICA".

#### 4. REGISTRACIJA ODMORA/MALICE

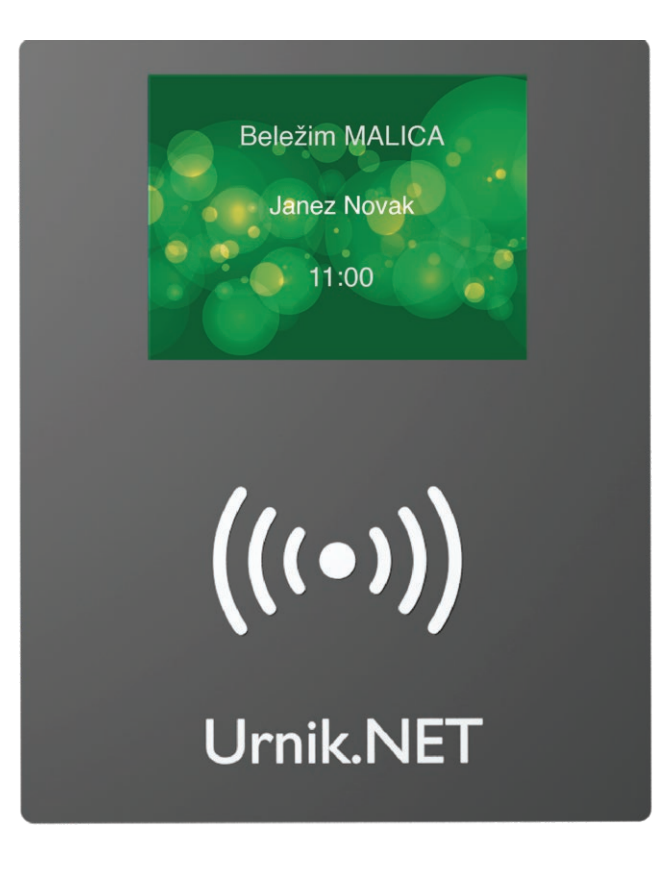

**3.** Odmor/malica je uspešno zabeležen, ko se ekran terminala obarva zelenim ozadjem in napisom "Beležim MALICA".

#### **5.** Registracija prihoda iz odmora/malice

#### 5. REGISTRACIJA PRIHODA IZ ODMORA/MALICE

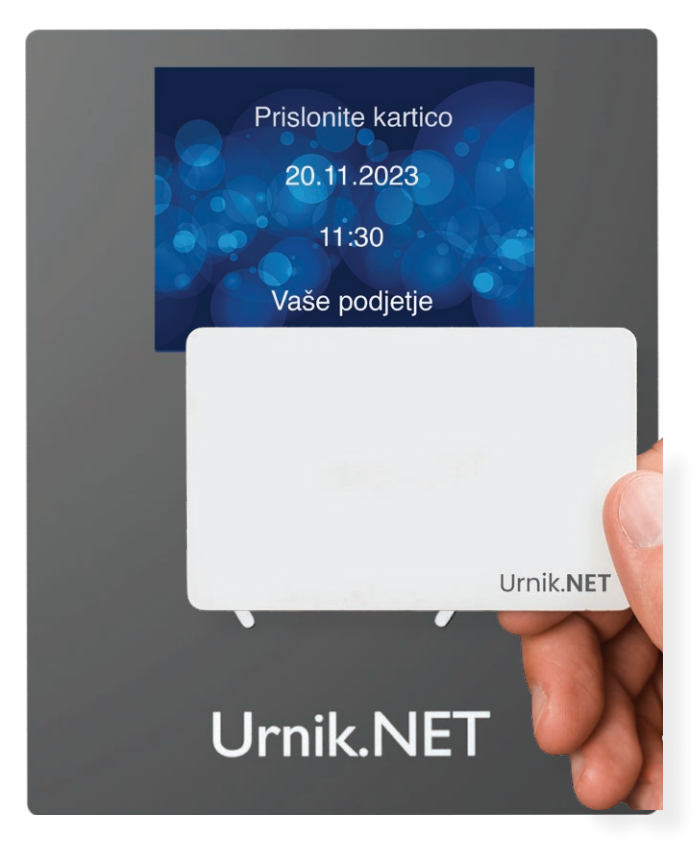

**1.** Ko se vračate iz odmora/malice prislonite vašo kartico ali obesek.

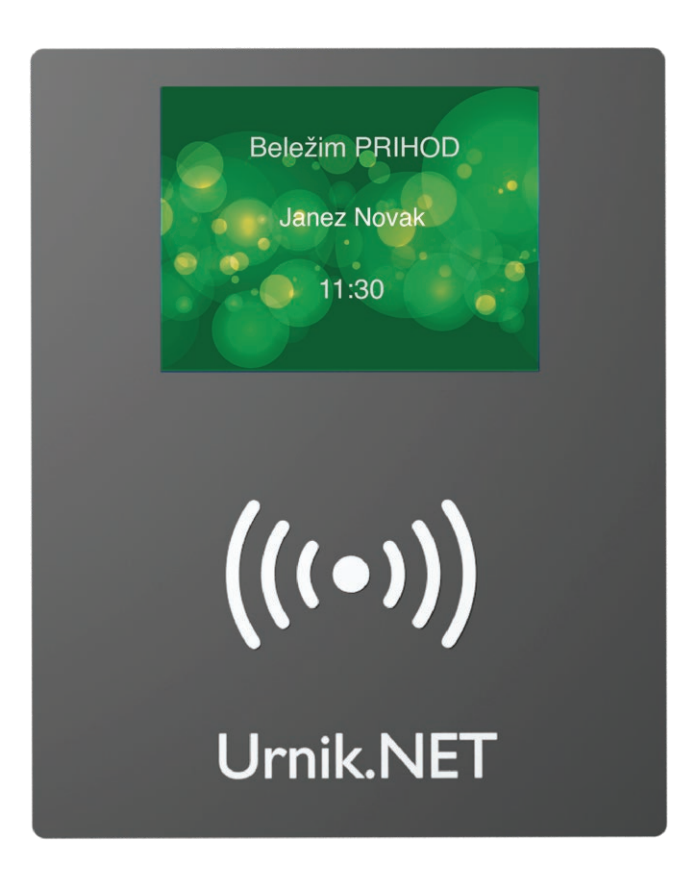

**2.** Prihod iz odmora/malice je uspešno zabeležen, ko se ekran terminala obarva zeleno z napisom "Beležim PRIHOD".

# 6. Registracija odhoda domov

#### 6. REGISTRACIJA ODHODA DOMOV

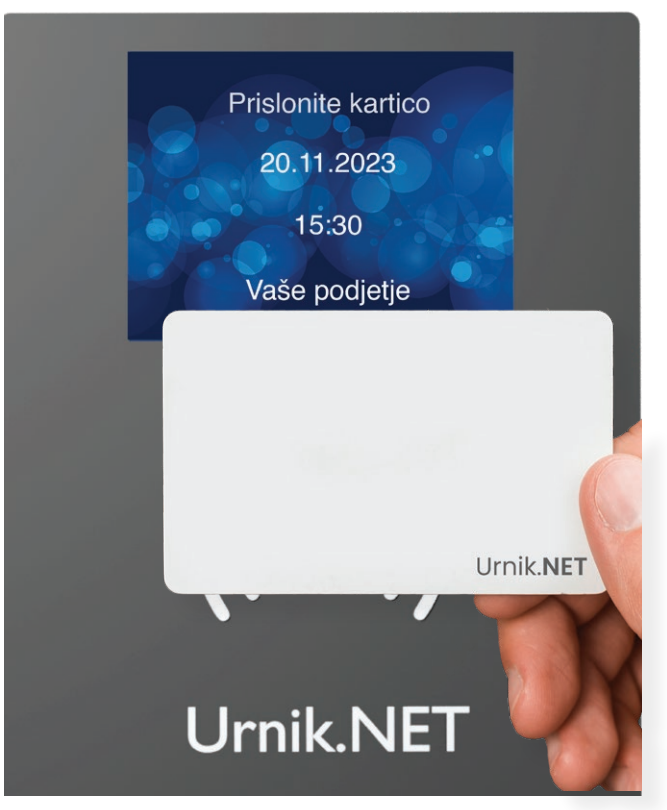

1. Prislonite vašo kartico ali obesek.

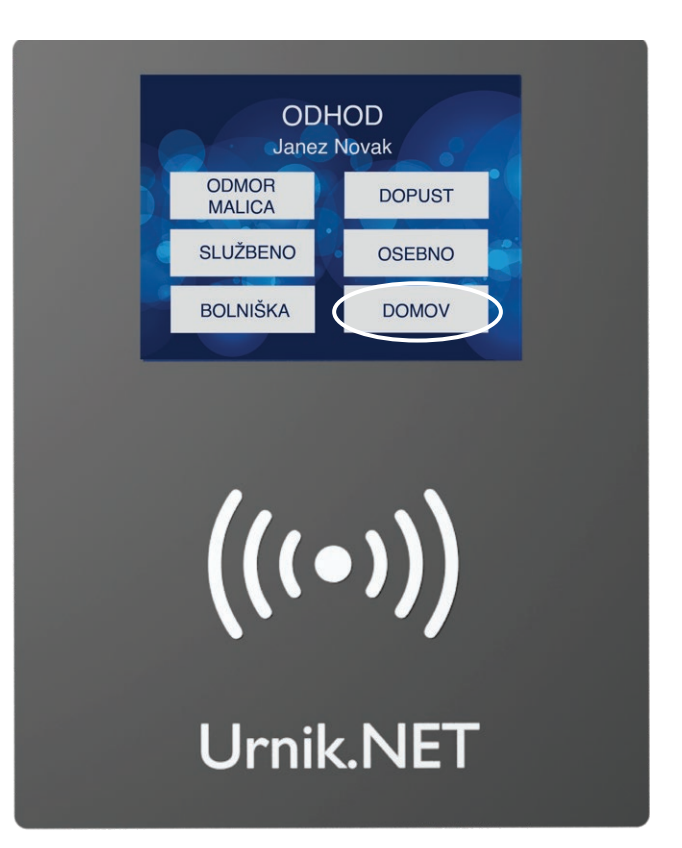

2. Izberite "DOMOV".

#### 6. REGISTRACIJA ODHODA DOMOV

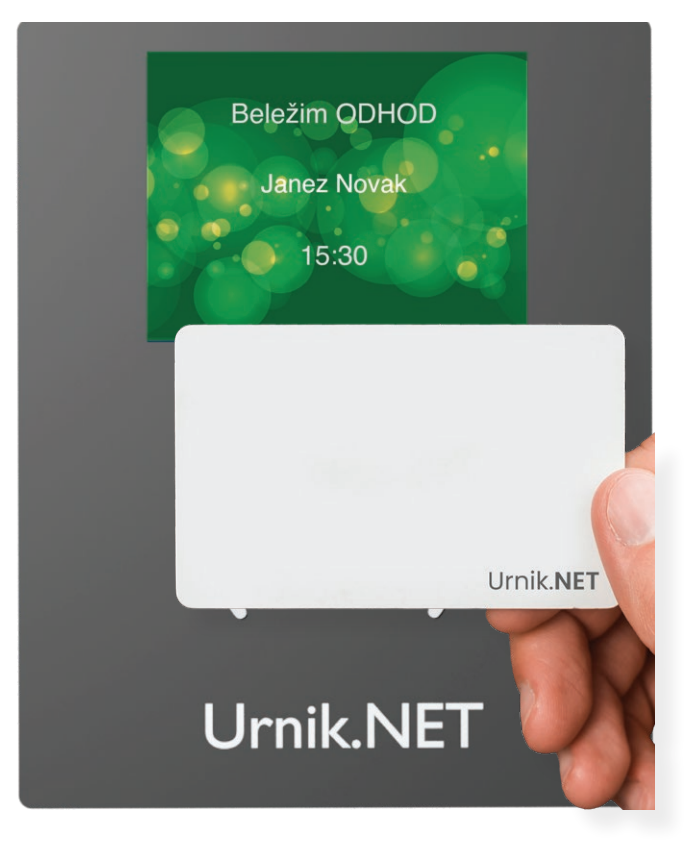

**3.** Odhod je zabeležen, ko se ekran terminala obarva zeleno z napisom "Beležim ODHOD".

www.urnik.net